# แนวปฏิบัติการจัดทำข้อมูลอัตราว่างจากผลการเกษียณอายุราชการ เมื่อสิ้นปีงบประมาณ พ.ศ. 2568 ตำแหน่งข้าราชการครูและบุคลากรทางการศึกษาใน สพท. และในสถานศึกษา (รายงานผ่านระบบ HRMS)

สำนักงานเขตพื้นที่การศึกษาทุกเขตและสำนักบริหารงานการศึกษา ตรวจสอบความถูกต้อง/ ครบถ้วนของตำแหน่งที่เกษียณอายุราชการ รวมถึงตำแหน่งว่างระหว่างปีเกษียณของข้าราชการที่จะครบเกษียณอายุ เมื่อสิ้นปีงบประมาณนั้น แต่มีเหตุต้องออกจากราชการก่อนถึงวันครบกำหนดเกษียณอายุราชการ (ตาย ลาออก ออกด้วยเหตุทางวินัยหรือเหตุอื่น) ในระบบริหารทรัพยากรบุคคล (HRMS) ตามแบบรายงาน ก.ค.ศ. คปร. 2 – 5 ดังนี้

### 1. แบบ ก.ค.ศ. คปร. 5 (สพท.)

 1.1 ตรวจสอบตำแหน่งข้าราชการครูและบุคลากรทางการศึกษาในสำนักงานเขตพื้นที่การศึกษาทั้งกรอบอัตรา กำลังที่ ก.ค.ศ. กำหนด ตำแหน่งที่มีคนครอง ตำแหน่งที่ว่างจากผลการเกษียณอายุราชการและว่างระหว่างปีเมื่อสิ้นปี งบประมาณ พ.ศ. 2568 จำแนกตามตำแหน่ง ในระบบ HRMS เมนูข้อมูลเกษียณ --> แบบ ก.ค.ศ. คปร. 5 (สพท.) โดยให้ตรวจสอบจำนวนตำแหน่งที่ว่างจากผลการเกษียณอายุราชการและว่างะหว่างปีจำนวนอัตรากำลังตามจ.18 อัตรากำลังตามกรอบที่ ก.ค.ศ. กำหนด และจำนวนขาด/เกิน จะต้องเท่ากันในแบบ ก.ค.ศ. คปร. 3 ดังรูปต่อไปนี้

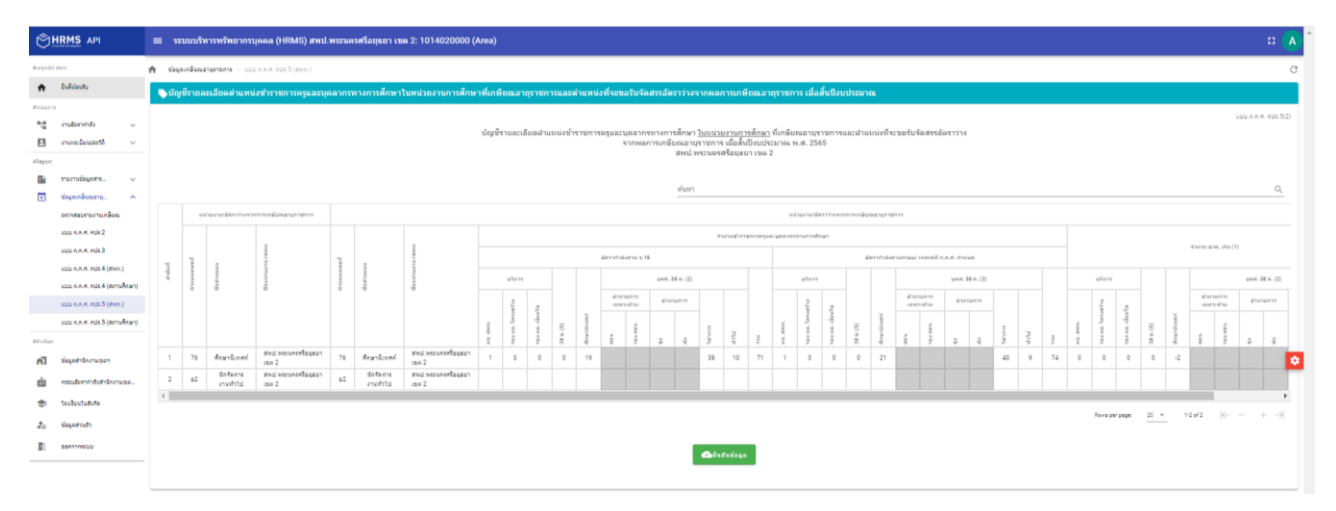

1.2 เมื่อตรวจสอบข้อมูลในแบบ ก.ค.ศ. คปร. 5 (สพท.) ถูกต้อง ครบถ้วน สมบูรณ์ เรียบร้อยแล้ว จึงกดปุ่ม ยืนยันข้อมูล

#### 2. แบบ ก.ค.ศ. คปร. 5 (สถานศึกษา)

2.1 ตรวจสอบตำแหน่งข้าราชการครูและบุคลากรทางการศึกษาในสถนักงานเขตพื้นที่การศึกษาทั้งกรอบอัตรา กำลังที่ ก.ค.ศ. กำหนด ตำแหน่งที่มีคนครอง ตำแหน่งที่ว่างจากผลการเกษียณอายุราชการและว่างระหว่างปีเมื่อสิ้น ปีงบประมาณ พ.ศ. 2568 จำแนกตามตำแหน่ง ในระบบ HRMS เมนูข้อมูลเกษียณ --> แบบ ก.ค.ศ. คปร. 5 (สถานศึกษา)โดยให้ตรวจสอบจำนวนตำแหน่งที่ว่างจากผลการเกษียณอายุราชการและว่างระหว่างปีจำนวนอัตรากำลัง ตาม จ.18 อัตรากำลังตามเกณฑ์ที่ ก.ค.ศ. กำหนด และจำนวนขาด/เกิน จะต้องเท่ากันในแบบ ก.ค.ศ. คปร. 3 ดังรูป ต่อไปนี้

|                                                                                 | = 121    | บบบริหารทร่        | ัทยากรบุคคล (HRMS) ส                                                              | ทพป.พระนครศรีอยุขอา           | ເສດ 2: 10               | 14020000 (Area)                                                                                          |                                |                                |                                      |                                                 |                                                           |                                   |                |           |          |              |           |            |         |         |         |          |    |        |         |          |     | D A                |
|---------------------------------------------------------------------------------|----------|--------------------|-----------------------------------------------------------------------------------|-------------------------------|-------------------------|----------------------------------------------------------------------------------------------------|--------------------------------|--------------------------------|--------------------------------------|-------------------------------------------------|-----------------------------------------------------------|-----------------------------------|----------------|-----------|----------|--------------|-----------|------------|---------|---------|---------|----------|----|--------|---------|----------|-----|--------------------|
| trappin terr.                                                                   | ft Saya  | IN FORMATORISA     | 14 - UUU A.R.A. AUK 5 (2010A                                                      | (191)                         |                         |                                                                                                    |                                |                                |                                      |                                                 |                                                           |                                   |                |           |          |              |           |            |         |         |         |          |    | _      |         |          |     |                    |
| <ul> <li>Duždevtu</li> </ul>                                                    | 🗣 រើល្អរ | ซีรายละเอียง       | <b>งดำแหน่งข้าราชการครูแ</b> ล                                                    | ละบุคลากรทางการศึกา           | ะาในสถาน                | ศึกษาที่เกษียณอาธุราชก                                                                                   | ารและคำแหน่งที่จะขะ            | ารับจัดสรรมัดร                 |                                      | ลการเกษี                                        | ขณอาชุราชก                                                | กร เมื่อสิ้นปี                    | งบประม         |           |          |              |           |            |         |         |         |          |    |        |         |          |     |                    |
| Finantis<br>Tal enabershill v<br>Elevent<br>Elevent<br>Tarridigation. v         |          |                    |                                                                                   |                               |                         | ដលូមិទារ                                                                                                 | มอะเอียดต่าแหน่งข้ารา          | ย์การครูและบุคง<br>จากหละ      | มากรมางกา<br>การเกษียณม<br>สพ<br>ค่า | รดึกษา <u>ใน</u><br>อายุราชกา<br>ป.พระนดร<br>มา | <u>สถานติกษา</u> ที่<br>ร เมื่อสิ้มปิงบา<br>สหัธยุธยา เหง | เกษียณอายุร<br>โระมาณ พ.ศ.<br>1 2 | าชการแ<br>2565 | ລະທຳແหນ   | ังที่จะบ | อรับจัดสร    | เอ้ตราว่า | ,          |         |         |         |          |    |        |         |          | uta | алж. яцк.5(1)<br>Q |
| 🖬 siqanāsaarą. A                                                                |          |                    | นอ่านวน/สีสระร่างสายครามคลื่ม                                                     |                               |                         |                                                                                                    |                                |                                |                                      |                                                 | and an arms of                                            | unisi senetu                      | ingeniere      | risasanas | กลังหลา  | 15366435     |           |            |         |         |         |          |    |        |         |          |     |                    |
| อสรรสมสาธสารเกลือดเ                                                             |          |                    |                                                                                   |                               |                         |                                                                                                    |                                |                                | in                                   | lena                                            |                                                           |                                   |                |           |          | storrow?     |           | 2-1102-005 |         | 17      |         |          |    |        |         |          |     |                    |
| upp A.R.K. Kik 2                                                                |          |                    |                                                                                   |                               |                         |                                                                                                    |                                |                                |                                      |                                                 |                                                           |                                   |                |           |          |              |           |            |         |         |         |          |    |        |         |          |     |                    |
| 100 A.A.R. R08.3                                                                | si       | สารระบัง<br>เลขายไ | daetsessie                                                                        | daminum /mm.                  | disection in the second | dadrassia                                                                                                | danisaru mo.                   | เป็นสำหรับน่อ<br>มหายุ มร. พุม |                                      | size                                            | TreeSpuller<br>Serverys                                   | โรงรัฐมาใน<br>เพิ่มที่เริ่มหม     | uts            | m         |          | 28 =.(2)     |           | ~          |         |         | 29 =.(2 |          | -  | luve   |         | 28 = .(7 |     | 111112010          |
| utu n.n.n. esk.4 (zersiAnar)                                                    |          |                    |                                                                                   |                               |                         |                                                                                                    |                                | 00                             | นักเรียน                             | ตาม<br>เกณฑ์                                    |                                                           |                                   |                | ti.       |          | Tal Internet | - *16     | 5          | 1       | mani    | 10.14   | 910<br>2 | Γ. | 1      | - man   | 1011E    | 111 |                    |
| แอน ค.ศ.ศ. กปร.5 (สถานศึกษา)                                                    | 1        | 1085               | ญี่ย่านวยการสอานศึกษา/                                                            | สหม่.พระมหรศรีอยุสอา          | 1085                    | ญ่ย่านวยการสอานศึกษา/                                                                                    | สหม่.พระนกรครือบุสอา           |                                | 93                                   | 11                                              |                                                           | 1                                 | 1              | 0         | ε<br>7   | # 4          |           | 1          | 0<br>(2 | £<br>11 | 2 .     | 5 12     | 0  | р<br>0 | Е<br>-4 | 3 4      | 4   |                    |
| Mindan                                                                          | 2        | 1168               | ร.ร.พลามเหละ/ส.มารขาย<br>ผู้สามวยคาดสถานศึกษา/<br>ร.ร.สินสรราลอัลทิศ/             | สพป.พยามกรศรีอยุธอา           | 1168                    | แล้วพรามเพลง/มารายาย<br>ผู้มีวบรมการสถาบศึกษา/<br>ย.ย.สินส์รวาลปฏรกิศ/                                   | เรอ 2<br>สายปางสรรคสรีอยุสอา   |                                | 60                                   | 8                                               |                                                           | 1                                 | 1              | 0         | 2        |              | 3         | 1          | 0       | 0       |         | 7        | 0  | 0      | -4      |          | -4  |                    |
| <ul> <li>ที่มี รัฐมุลสำนักการเธอา</li> <li>กรรมมัดสารกัสงสำนักการเธอ</li> </ul> | 3        | 1235               | อ.นางไทร<br>ผู้มามรอดระยะรมศึกษา/<br>ธ.ธ.รีตแก้ง (ประโชย์รี่ทยาก<br>รณโรง เวลาไทร | สพม.พระเทศสัมธุยวา<br>เชค 2   | 1235                    | รพร้องบริเพ<br>(การเป็นการสองบริเพศ)<br>(ประเทศในประเทศ)<br>(การเป็นประเทศ)<br>(การเป็นการเป็นการเป็นการ | สาณี พระนครศรีอยุสอา<br>เธค 2  |                                | 65                                   | 8                                               | 13                                                        | 1                                 | 1              | 0         | 4        |              | 5         | 1          | 0       | 0       |         | 7        | 0  | 0      | -2      |          | -2  |                    |
| 🐡 isolavlutofa                                                                  | 4        | 1395               | ญี่ข่านวยการสถานศึกษา/<br>ร.ร.โวเอรีฐวิทยา 2 (รัดข่าง                             | สพป.พระนกรหรืออุธอา<br>เช่อ 2 | 1395                    | ญี่อ่านวยการสถานศึกษา/<br>ร.ร.โทยรัฐวิทยา 2 (วัตย์ว่า                                                    | สพป.พระนกรศรีอยุสอา<br>เรช 2   |                                | 262                                  | 10                                              | 13                                                        | 1                                 | 1              | 0         | 14       |              | 15        | 1          | 1       | 14      |         | 16       | 0  | -1     | 0       |          | -1  |                    |
| 20 น่องสามสา                                                                    | 5        | 1441               | าพญ//ล.บางาห<br>ผู้อ่านวยการสอานศึกษา/<br>จ.จ.วิตไม้อราสมาชิการาม/<br>อ.บอบใหร่   | สหป.พระบุครรัสอุธอา<br>เชต 2  | 1441                    | าหญ่/สามาราหง<br>ผู้อำนวมการสอานศึกษา/<br>จ.จ.วัดไม้อราสมาร์การาน/<br>อ.บอาวันร                          | สหป.พระบทรศรีอยุสอา<br>เรง 2   |                                | 138                                  | 8                                               | 13                                                        | 1                                 | 1              | 0         | 10       |              | 11        | 1          | 1       | 10      |         | 12       | 0  | -1     | 0       |          | а   |                    |
|                                                                                 | 6        | 2527               | ผู้อ่านวยการสถานศึกษา/<br>ร.ร.วัตถายประ/ค.ศักษา/                                  | สหปาหอนกรศรีออุธอา<br>เขต 2   | 2527                    | ผู้อ่านวยการสอานศึกษา/<br>จ.ช.วิทยายระโต/อ.อักไท่                                                        | สหม่ พระนกรศรีอยุธอา<br>เรง 2  |                                | 373                                  | 14                                              | 13                                                        | 1                                 | 1              | 1         | 18       |              | 20        | 1          | 1       | 17      |         | 19       | 0  | 0      | 1       |          | 1   |                    |
|                                                                                 | 7        | 2614               | ผู้อำนวยการสถานศึกษา/<br>ร.ร.วิตยาอานเหนือ/อ.ศักโห                                | สพป.พระบทศศรีอยุธยา<br>เธค 2  | 2614                    | ผู้อำนวยการสถานศึกษา/<br>ธ.ธ.วิทดาสามเหนือ/อ.ศักไห่                                                      | สหม่ พระนครศรีอยุธอา<br>เชต 2  |                                | 30                                   | 6                                               | 13                                                        | 1                                 | 1              | 0         | 3        |              | 4         | 0          | 0       | 4       |         | 4        | 1  | 0      | -4      |          | 0   |                    |
|                                                                                 | 8        | 3449               | ໜູ້ອ່ານວຍກາະສອານທຶກພາ/<br>ຮ.ຮ.ວັສລາຂພັວຫລວນ (ສະໝັດຮ<br>ທີ່ກພາ)/ລ.ລາຂພັວທລວນ       | สพป.พระมหรหรืออุสอา<br>เชอ 2  | 3449                    | ຜູ້ຮ່ານວຍກາະສະການທຶກສາ/<br>ຮ.ຮ.ວັດລາຍເວັວກລວະ (ສາເນັດຮ<br>ທຶກສາ)/ລ.ລາຍເວັວກລວະ                           | สารปาวหรวมกระศิลยุสอา<br>เรอ 2 |                                | 511                                  | 19                                              | 13                                                        | 1                                 | 1              | 1         | 23       |              | 25        | 1          | 1       | 23      |         | 25       | 0  | 0      | 0       |          | 0   |                    |
|                                                                                 | 9        | 3319               | ผู้อำนวยการสถานศึกษา/<br>ร.ร.วัตตุ์สถอต/อ.เสนา                                    | สพป.พธรมกรศรีอยุธอา<br>เซต 2  | 3319                    | ผู้อำนวยการสถานศึกษา/<br>ธ.ร.วัตดู์สอด/อ.เสนา                                                            | สหม่ พระนครศรีอยุธอา<br>เชต 2  |                                | 133                                  | 11                                              | 13                                                        | 1                                 | 1              | 0         | 14       |              | 15        | 1          | 1       | 14      |         | 16       | 0  | -4     | 0       |          | -4  |                    |
|                                                                                 | 10       | 4151               | ผู้ฝ่านรมคาะสถานศึกษา/<br>ธ.ธ.วิตไข่อฎมี/อ.เสนา                                   | สหน่.พระนครสร้อยุธอา<br>เชต 2 | 4151                    | ผู้สำนวมการสอานศึกษา/<br>ธ.ธ.วิคโช่อฐลี/อ.เสนา                                                           | สาหม่ พละนครสร้อมูลอา<br>เธด 2 |                                | 339                                  | 11                                              | 13                                                        | 1                                 | 1              | 0         | 14       |              | 15        | 1          | 1       | 14      |         | 16       | 0  | -1     | 0       |          | -4  |                    |
|                                                                                 | 11       | 1147               | ng/s.s.ຈັກດາສົນຄູນີ/<br>ລ.ນາວຫ້າວ                                                 | สหม่.พระนครศรีอยุสอา<br>เขต 2 | 1147                    | ກຽ/1.1.5ສວກສົນໜູລີ/<br>ລະນາວນຳລ                                                                          | สาเป็นสอบกรครื่อยุสอา<br>เธอ 2 |                                | 58                                   | 8                                               |                                                           | 1                                 | 1              | 0         | 3        |              | 4         | 1          | 0       | 6       |         | 7        | 0  | 0      | -3      |          | -3  |                    |
|                                                                                 | 12       | 1351               | กฎ/ข.ช.รักอนุกญย์สาราม/<br>อ.มางไทร                                               | สหม่.พระนกระรัฐอุธอา<br>เชษ 2 | 1351                    | ng/t.s.วัดอนุญญษราราม/<br>อ.มางโทร                                                                       | สาหม่วงระนกรศรีอยุธยา<br>เชง 2 |                                | 49                                   | - 1                                             | 13                                                        | 1                                 | 1              | 0         | 4        |              | 5         | 1          | 0       | 6       |         | 7        | 0  | 0      | -2      |          | -2  |                    |
|                                                                                 | 13       | 2541               | ng/s.s.รัดหางอาว/<br>อ.นางไหช                                                     | สพป.พระบครศรีอยุธยา<br>เชต 2  | 2541                    | ng/e.e.รีตหางอาว/<br>อ.บางโพช                                                                            | สหม่ พระบทรศรีอยุธอา<br>เรง 2  |                                | 97                                   | 11                                              | 13                                                        | 1                                 | 1              | 0         | 8        |              | 9         | 1          | 0       | 11      |         | 12       | 0  | 0      | -3      |          | -3  |                    |
|                                                                                 | 14       | 1671               | กฎไร.ร.รัดม่วงหวาม(ส่วน<br>กระบวมมูกสมัยรชาสรรกิ)/<br>อ.บางบาล                    | สหป.พระนกรุศรีอยุธยา<br>เขต 2 | 1671                    | ครู/ร.ร.รัดอ่วงหวาม(ส่วน<br>คระบวมถูกสม่ระชาสรรค์)/<br>อ.บางบาล                                          | สหน่วงระนครศรีอยุสอา<br>เรอ 2  |                                | 524                                  | 20                                              | 13                                                        | 1                                 | 1              | 1         | 26       |              | 28        | 1          | 1       | 26      |         | 28       | 0  | 0      | 0       |          | 0   |                    |

2.2 เมื่อตรวจสอบข้อมูลในแบบ ก.ค.ศ. คปร. 5 (สถานศึกษา) ถูกต้อง ครบถ้วน สมบูรณ์ เรียบร้อยแล้ว จึงกดปุ่มยืนยันข้อมูล

#### 3. แบบ ก.ค.ศ. คปร. 2

3.1ตรวจสอบตำแหน่งข้าราชการครูและบุคลากรทางการศึกษา(ทั้งในสถานศึกษา/สำนักงานเขตพื้นที่กาศึกษา) ที่ว่างจากผลการเกษียณอายุราชการและว่างระหว่างปี เมื่อสิ้นปีงบประมาณ พ.ศ. 2568 รวมทุกตำแหน่ง จำแนกตาม วิทยฐานะ/ระดับตำแหน่ง และระดับ/อันดับที่รับเงินเดือนปัจจุบันในระบบ HRMS เมนูข้อมูลเกษียณ --> แบบ ก.ค.ศ. คปร. 2 ดังรูปภาพ

| Ô                 | HRMS API                     | ≡ ระบบบริหารทรัพยากรบุคคล | ธากรบุคคล (HRMS) สพป.พระบครศรีอยุธยา เบต 2: 1014020000 (Area)               |                                                             |                                     |                  |  |  |  |  |  |  |  |  |
|-------------------|------------------------------|---------------------------|-----------------------------------------------------------------------------|-------------------------------------------------------------|-------------------------------------|------------------|--|--|--|--|--|--|--|--|
| #шүнй<br><b>^</b> | า สาราง.<br>ปันเด็ต่อนรับ    |                           | บัญชีสรุปดำแหน่งชำราชการครูและบุคลากรหางการศึกษา ที่ว่างจ<br>สทป.หระนครศรีะ | ากผลการเกษียณอายุราชการ เมื่อสิ้นปึงบประมาณ<br>อยุธยา เชต 2 | พ.ศ. 2565                           | แบบ ก.ค.ศ. คปร.2 |  |  |  |  |  |  |  |  |
| สระบบงา           | ч                            |                           |                                                                             |                                                             |                                     |                  |  |  |  |  |  |  |  |  |
| T                 | งานอัตราก่าลัง 🗸             | ประเภท                    | สำนหน่อ                                                                     | วิทยฐานะ/ระดับฝาแหน่ง                                       | ระดัน/อันดับที่รับเงินเดือนปัจจุบัน | สำนวนเกษียณ      |  |  |  |  |  |  |  |  |
| P                 | งานทะเมือนประวัติ 🗸          | 1. ผู้บริหารการศึกษา      | 1.1 ผู้อ่านวยการสำนักงานเขตพื้นที่การศึกษา                                  | เชี่ยวขาญ                                                   | คศ.5                                | 0                |  |  |  |  |  |  |  |  |
|                   |                              |                           |                                                                             | เชียวชาญ                                                    | คศ.4                                | 0                |  |  |  |  |  |  |  |  |
| #Report           |                              |                           |                                                                             | บำนาญการพิเศษ                                               | คศ.4                                | 0                |  |  |  |  |  |  |  |  |
|                   | รายงานข้อมูลสาร 🗸 🗸          |                           |                                                                             | บำนาญการพิเศษ                                               | คศ.3                                | 0                |  |  |  |  |  |  |  |  |
| ×                 | ข่อมูลเกษียณอายุ 🔨           |                           |                                                                             | ไม่มีวิทยฐานะ                                               | คศ.4                                | 0                |  |  |  |  |  |  |  |  |
|                   | ตรวจสอบรายงานเกษียณ          |                           |                                                                             | ว่างระหว่างปีเกษียณ                                         |                                     | 0                |  |  |  |  |  |  |  |  |
|                   |                              |                           | 1.2 รองผู้อำนวยการสำนักงานเขตพื้นที่การศึกษา (โครงสร้าง)                    | เชี่ยวชาญ                                                   | คศ.5                                | 0                |  |  |  |  |  |  |  |  |
|                   | แบบ ก.ศ.ศ. คปร.2             |                           |                                                                             | เขียวขาญ                                                    | คศ.4                                | 0                |  |  |  |  |  |  |  |  |
|                   | แบบ ก.ศ.ศ. คปร.3             |                           |                                                                             | ข่านาญการพิเศษ                                              | คศ.4                                | 0                |  |  |  |  |  |  |  |  |
|                   | แบบ ก.ศ.ศ. คปร.4 (สพท.)      |                           |                                                                             | บ่านาญการพิเศษ                                              | คศ.3                                | 0                |  |  |  |  |  |  |  |  |
|                   | แบบ ก.ค.ศ. คปร.4 (สถานศึกษา) |                           |                                                                             | ช่านาณูการ                                                  | คศ.3                                | o 🌄              |  |  |  |  |  |  |  |  |
|                   |                              |                           |                                                                             | ช่านาญการ                                                   | RM.2                                |                  |  |  |  |  |  |  |  |  |
|                   | แบบ ก.ศ.ศ. คบร.5 (สหท.)      |                           |                                                                             | ໃນມີກົວາາຍອ່ານະ                                             | คศ.4                                | 0                |  |  |  |  |  |  |  |  |
|                   | แบบ ค.ศ.ศ. คปร.5 (สถานศึกษา) |                           |                                                                             | ໃນນີ້ນີ້ການຫຼານະ                                            | คศ.3                                | 0                |  |  |  |  |  |  |  |  |
| #ด้วเลือก         |                              |                           |                                                                             | ว่างระหว่างปีเกษียณ                                         |                                     | 0                |  |  |  |  |  |  |  |  |
|                   | อ้างและสิ่งชัด รวมและเหล     |                           | 1.3 รองผู้อ่านวยการสำนักงานเขตพื้นที่การศึกษา (ขั่วคราวและมีเงื่อนใข)       | เชี่ยวชาญ                                                   | คศ.5                                | 0                |  |  |  |  |  |  |  |  |
|                   | Edgee fano fazzer f          |                           |                                                                             | เชี่ยวชาญ                                                   | คศ.4                                | 0                |  |  |  |  |  |  |  |  |
| di                | กรอบอัตรากำลังสำนักงานเขต    |                           |                                                                             | ป่านาญการพิเศษ                                              | คศ.4                                | 0                |  |  |  |  |  |  |  |  |
|                   | Scuthardada                  |                           |                                                                             | ข่านาญการพิเศษ                                              | <b>АЯ</b> .3                        | 0                |  |  |  |  |  |  |  |  |
| Ŷ                 | CSO CSC III CLEWOFINI        |                           |                                                                             | ข่านาญการ                                                   | AR.3                                | 0                |  |  |  |  |  |  |  |  |
| 20                | ข้อมูลส่วนตัว                |                           |                                                                             | ข่านาญการ                                                   | яя.2                                |                  |  |  |  |  |  |  |  |  |
|                   |                              |                           |                                                                             | ໃນ່ມີວ້າຍອ່າກະ                                              | e#.4                                | 0                |  |  |  |  |  |  |  |  |
| Jill L            | 99114 IT260 0                |                           |                                                                             | ไม่มีวิทยฐานะ                                               | A#.3                                | 0                |  |  |  |  |  |  |  |  |
|                   |                              |                           |                                                                             | ว่างระหว่างปีเกษียณ                                         |                                     | 0                |  |  |  |  |  |  |  |  |
|                   |                              |                           | 1.4 บุคลากรหางการศึกษาอื่นตามมาตรา 38 ข. (5)                                | ໃນນີ້ວິທຍຽານະ                                               | <b>н</b> я.3                        | 0                |  |  |  |  |  |  |  |  |
|                   |                              |                           | 521                                                                         |                                                             |                                     | 0                |  |  |  |  |  |  |  |  |

|        | ขอรับรองว่าข้อมูลถูก   | เดือง |
|--------|------------------------|-------|
| ลงชื่อ |                        |       |
| ()     |                        | )     |
|        | รับที่ 20 มีคนายน พ.ศ. | 2565  |

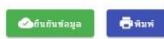

3.2 กกรณีที่ตรวจสอบในแบบ ก.ค.ศ. คปร. 2 แล้ว พบว่า ข้อมูลไม่ตรงกับจำนวนผู้เกษียณจริงให้เข้าไป ตรวจสอบข้อมูลผู้เกษียณในระบบ HRMS ที่เมนูอัตรากำลัง --> ข้อมูลเกษียณ เพื่อตรวจสอบรายละเอียด ของผู้เกษียณ ในปีงบประมาณ พ.ศ. 2568 ซึ่งข้อมูลส่วนใหญ่ที่ยังกรอกไม่ถูกต้องเป็นรายคน คือ อันดับ/ระดับ กับ วิทยฐานะ โดย ให้ไปดำเนินการแก้ไขข้อมูลที่เมนูงานทะเบียนประวัติ ดังนี้

เลือกเมนูทะเบียนประวัติ --> ปรับปรุงทะเบียนประวัติ --> เลือกรายชื่อที่ต้องการแก้ไข (คลิกที่ ตัวเลือก "รูปดินสอ")

แล้วไปที่เมนูเงินเดือน - กบข. - การดำรงตำแหน่ง เพื่อดำเนินการแก้ไขในส่วนของ อันดับ คศ. และวิทยฐานะ ให้ถูกต้องแล้วบันทึกข้อมูลตามรูปภาพ ดังนี้

|                                      |                                    | แกไขคันดับ คศ /ระ            | ะดับ                                        |                                  |
|--------------------------------------|------------------------------------|------------------------------|---------------------------------------------|----------------------------------|
| ข้อมูลทะเบียนประวัติ : เงินเดือน - เ | กบข การดำรงดำแหน่ง                 |                              |                                             |                                  |
| 듣 ข้อมูลบุคคล                        | เงินเดือน                          |                              |                                             |                                  |
| 🔚 เงินเดือน - กบข การสำรงสำแหน่ง     | ระดับ/อันดับบัจจุบัน<br>คดี. 1 X 👻 | เงินเดือนปัจๆบัน<br>20640    | เงินเดือนอาศัยเบิก                          | ร้อยละปัจจุบัน                   |
| 🔚 การศึกษา                           | ระดับ/อันดับเดิม<br>คศ. 1 X 💌      | เงินเดือนเดิม<br>19840       | เงินเดือนอาศัยเบิกเดิม                      | ร้อยละเดิม                       |
| 🔚 การสอน                             | ເຈີນວິທຍສານະ<br>0                  | เงินค่าตอบแทน<br>0           | เงินประจำตำแหน่ง                            |                                  |
| 🏣 ที่อยู่                            |                                    |                              |                                             |                                  |
| 듣 ใบประกอบวิชาชีพ                    | ข้อมูล กบข.                        |                              |                                             |                                  |
| 🗮 การปฏิบัติหน้าที่เพิ่มเติม         | สมาชิก คมข.<br>เป็นสมาชิก          | วันที่เข้าเป็นสมาชิก คบข.    | × การสะสม                                   | 💌 %อัตราการสะสม                  |
| 🔚 การช่วยราชการ                      |                                    |                              |                                             |                                  |
|                                      | การดำรงดำแหน่ง                     |                              |                                             |                                  |
|                                      | ว/ต/ป ทีบรรจ<br>2017-07-14         | ×                            | ว/ด/ป ที่เริ่มปฏิบัติราชการ<br>1 2017-07-14 | ×                                |
|                                      | 14 กรกฎาคม พ.ศ. 2560               |                              | 14 กรกฎาคม พ.ศ. 2560                        |                                  |
|                                      | 💼 2/ด/ป ที่ดำรงตำแหน่ง             |                              | 🛅 2/ด/ป ที่ดำรงตำแหน่งในหน่วยง              | านปัจจุบัน                       |
|                                      | ประวัติการดำรงดำแหน่ง              |                              |                                             | •                                |
|                                      | วันเดือนปี ผ่าแหน่ง                | สังกัด โรงเรียน ระดับ        | ม/อันดับ เงินเดือน ศาส้                     | ึ่ง/สัญญาจ้าง ตัวเลือก           |
|                                      |                                    |                              |                                             |                                  |
|                                      |                                    | แกไขวิทยฐานะ                 |                                             |                                  |
|                                      | วิทยฐานะ                           |                              |                                             |                                  |
|                                      | วิทอฐานะ<br>ไม่มีวิทยฐานะ          | X ▼สาขาที่ยื่นได้รับวิทยฐานเ | z <u>2/0/1</u>                              | l ที่ใต้วิทยฐานะ/เข้าสู่ระดับตำแ |
|                                      | ประวัติการได้รับวิทยุฐานะ          | ,                            |                                             | ÷                                |

3.3 เมื่อตรวจสอบข้อมูลตำแหน่งว่างเกษียณอายุราชการในแบบ ก.ค.ศ. คปร. 2 ถูกต้อง ครบถ้วน สมบูรณ์ เรียบร้อยแล้ว จึงกดปุ่มยืนยันข้อมูล

3.4 สั่งพิมพ์ข้อมูลจากแบบ ก.ค.ศ. คปร. 2 ออกมา เพื่อรับรองความถูกต้องของข้อมูล ลงนามโดย ผู้อำนวยการกลุ่มบริหารงานบุคคล <mark>พร้อมส่งไปที่ E-mail: plankru.obec@gmail.com</mark>

#### 4. แบบ ก.ค.ศ. คปร. 3

4.1 ตรวจสอบตำแหน่งข้าราชการครูและบุคลากรทางการศึกษ(ทั้งในสถานศึกษา/สำนักงานเขตพื้นที่กาศึกษา) ทั้งตำแหน่งตามกรอบ/ตามเกณฑ์อัตรากำลังที่ ก.ค.ศ. กำหนด ตำแหน่งที่มีคนครอง ตำแหน่งที่ว่างจากผล การเกษียณ อายุราชการและว่างระหว่างปี เมื่อสิ้นปีงบประมาณ พ.ศ. 2568 รวมทุกตำแหน่ง ในระบบ HRMS เมนูข้อมูลเกษียณ --> แบบ ก.ค.ศ. คปร. 3 ดังนี้

| ٢        | HRMS API                                                                                                    | = moote                                                                            | ารพริพยากรบุลลล (HRMS) สหป.พระนครศรีอยุธยา                                                                                                    | use 2: 1014020000 (Area)                                      |           |                    |                                            |                      |                                 |                                                          |
|----------|----------------------------------------------------------------------------------------------------|------------------------------------------------------------------------------------|----------------------------------------------------------------------------------------------------|---------------------------------------------------------------|-----------|--------------------|--------------------------------------------|----------------------|---------------------------------|----------------------------------------------------------|
| August   | L BYLA                                                                                                    | <ul> <li>Superform</li> </ul>                                                      | NUMBER - SOUTHAN AND                                                                                                    |                                                               |           |                    |                                            |                      |                                 |                                                          |
| •        | Endelandes                                                                                                    |                                                                                    | and commons on                                                                                                    |                                                               |           |                    |                                            |                      |                                 |                                                          |
|          |                                                                                                    | Antincon                                                                           | 2475519019                                                                                                    |                                                               |           |                    |                                            |                      |                                 |                                                          |
| 14<br>18 | enderinte v<br>enorderinte v                                                                                                    | 1. ชัญญากิรไป<br>1.1 รัสสารการ                                                     | การสอบ และเพลาที่สมุลภา (สอ 2                                                                                                    |                                                               |           | ข้อมูลเอพาะ        | สรรมราชอาห                                 |                      |                                 | 100 A A A 102                                            |
|          | ransigan, v<br>Squataara, A                                                                                                    | <ol> <li>ข้อบูลยังราง<br/>2.1 ประเทศ<br/>2.2 ประเทศ<br/>3. นั้นแปลเอาส์</li> </ol> | หมือสมสายสารทำราวไทราวสาวสองและบุคลากกราวอาราที่การ<br>สุขสบุคลากสารการที่เราที่เกลือดสายสูงราช เป็นไปประสาทาง 10<br>สุขสบุคลาศสารการที่สุดที่เหลือคลายูงร่าง เป็นไปประสาทาง 10<br>ในไปประกาศสาย (a. fluid 30 กิดกระยะค.ศ. 9568.) | 1<br>1255 (nam. 58 den (2drijdi)<br>1256 (nam. 47 den (2ekla) |           |                    |                                            |                      |                                 |                                                          |
|          | on was not in the set                                                                                                    | 2. Bedanard in                                                                     |                                                                                                    | Engineering address of table 1                                |           | transformini filma | iar                                        |                      |                                 |                                                          |
|          | NUMBER AND ADDRESS OF ADDRESS ADDRESS  | #01                                                                                | ghuannal rannia (2)                                                                                                    | unavalievangeusjänevatulia<br>sl. e.a.a. etusuan (2)          | Ninta (4) | value 21(3)        | $\forall \forall u \; (0)  =  (k)  =  (0)$ | = Karnakhanaicha (7) | transfulfur ( 0 ) + ( 0 ) + (7) | $w \cdot w \cdot (v \wedge w \cdot (t)) = \{0\} - \{0\}$ |
|          | MARAA RAS                                                                                                    | 1.                                                                                 | sjuternaansdean                                                                                                    |                                                               |           |                    |                                            |                      |                                 |                                                          |
|          | SSUARA REE(INV)                                                                                                    |                                                                                    | 1.1 (insumministrational almostage                                                                                                    |                                                               |           | 0                  |                                            | 0                    |                                 | 0                                                        |
|          | sources exclored and                                                                                                    |                                                                                    | 1.2 รองรู้สารรอกเขาะสำนักการเธอกินโกษศึงเกา (โกรอย่าง)                                                                                                    | 1                                                             | 1         | 0                  | 1                                          | 0                    | 1                               | 0                                                        |
|          | USING AN INTERNAL                                                                                                    |                                                                                    | <ol> <li>Sanjahasarratularnasañalarakara (dorrasad)<br/>davis)</li> </ol>                                                                                                    | 0                                                             | 0         | 0                  | 0                                          | 0                    | 0                               | 0                                                        |
|          | second and friendards                                                                                                    |                                                                                    | 1.4 peacementelisarduarianen 38 s. (3)                                                                                                    | 0                                                             | 0         | 0                  | 0                                          | 0                    |                                 | 0                                                        |
|          | STREET, STREET, STREET | 1                                                                                  | ผู้เสียกของเพียงก                                                                                                    |                                                               |           |                    |                                            |                      |                                 |                                                          |
| 61.14    |                                                                                                    |                                                                                    | 2.1 gincernstraften                                                                                                    | 137                                                           | 95        | 10                 | 105                                        | 52                   | 197                             | 20                                                       |
| പ        | น่อมูลทำนี้การและก                                                                                                    |                                                                                    | 2.2 ของผู้สำหรองกอสสายสิงสุก                                                                                                    | 72                                                            | 15        | 0                  | 15                                         | 0                    | 15                              | 47                                                       |
|          |                                                                                                    | 3.                                                                                 | ผู้สองในสองแล้งขา                                                                                                    |                                                               |           |                    |                                            |                      |                                 |                                                          |
|          | August were avoided.                                                                                                    |                                                                                    | 114                                                                                                    | 1,617                                                         | 1.138     | 46                 | UN                                         | 260                  | 1,444                           | -143                                                     |
| *        | facilization                                                                                                    | 4.                                                                                 | บุคลากระการศึกษา                                                                                                    |                                                               |           |                    |                                            |                      |                                 |                                                          |
|          | (mage 1)                                                                                                    |                                                                                    | 4.1 Anardizend                                                                                                    | 21                                                            |           |                    | 10                                         | 9                    | 19                              | -4                                                       |
| -        |                                                                                                    |                                                                                    | 4.2 synneeroenafrandsamonen 38 n. (2)                                                                                                    |                                                               |           |                    |                                            |                      |                                 |                                                          |
| 12       | BOTTORIUS                                                                                                    |                                                                                    | fature                                                                                                    | 40                                                            | 33        |                    | 34                                         | 4                    | 34                              | -2                                                       |
|          |                                                                                                    |                                                                                    | งกาม                                                                                                    |                                                               | 1         | 0                  | 1                                          | 2                    | 10                              |                                                          |
|          |                                                                                                    |                                                                                    |                                                                                                    |                                                               |           |                    |                                            |                      | safa<br>6<br>Aver               | saðurar Húngapaðar<br>11.<br>Tuð 20 Águrus v.r. 2005     |

4.2 เมื่อตรวจสอบข้อมูลตำแหน่งว่างเกษียณอายุราชการในแบบ ก.ค.ศ. คปร. 3 ถูกต้อง ครบถ้วน สมบูรณ์ เรียบร้อยแล้ว จึงกดปุ่มยืนยันข้อมูล

4.3 สั่งพิมพ์ข้อมูลจากแบบ ก.ค.ศ. คปร. 3 ออกมา เพื่อรับรองความถูกต้องของข้อมูล ลงนามโดยผู้อำนวยการ กลุ่มบริหารงานบุคคล <mark>พร้อมส่งไปที่ E-mail: plankru.obec@gmail.com</mark>

#### 5. แบบ ก.ค.ศ. คปร. 4 (สพท.)

5.1ตรวจสอบตำแหน่งข้าราชการครูและบุคลากรทางการศึกษาในสำนักงานเขตพื้นที่การศึกษาทั้งกรอบอัตรากำลัง ที่ ก.ค.ศ. กำหนด ตำแหน่งที่มีคนครอง ตำแหน่งที่ว่างจากผลการเกษียณอายุราชการและว่างระหว่างปีเมื่อสิ้นปีงบประมาณ พ.ศ. 2568 จำแนกตามตำแหน่ง ในระบบ HRMS เมนูข้อมูลเกษียณ --> แบบ ก.ค.ศ. คปร. 4 (สพท.) โดยให้ตรวจสอบ กรอบอัตรากำลัง กับ ตำแหน่งว่างจากผลการเกษียณอายุราชการ จำนวนรวมจะต้องเท่ากัน ในแบบ ก.ค.ศ. คปร. 3

| ←              | → C 🔒 hrm                                                                               | s.obec.g       | p.th/area/retirement/ret                                                                                                    | iremer   | t04-2   |               |         |         |          |           |            |                         |        |             |         |      |       |                 |         |              |          |              |             |           |      |      |        |        |         |           |          |                                                                                                    |                  |          |               | <b>04</b> Q | Ê   | $\dot{\mathbf{T}}$ | 🗆 🛞       |
|----------------|-----------------------------------------------------------------------------------------|----------------|----------------------------------------------------------------------------------------------------|----------|---------|---------------|---------|---------|----------|-----------|------------|-------------------------|--------|-------------|---------|------|-------|-----------------|---------|--------------|----------|--------------|-------------|-----------|------|------|--------|--------|---------|-----------|----------|----------------------------------------------------------------------------------------------------|------------------|----------|---------------|-------------|-----|--------------------|-----------|
| Ô              | HRMS API                                                                                | •              | ะบบบริหารทรัพยากรบุคคล                                                                                                    | (HRM     | รั) สพบ | ).พระนด       | รศรีอยุ | ธยา เขต | a 2: 10  | 140200    | 00 (Area)  |                         |        |             |         |      |       |                 |         |              |          |              |             |           |      |      |        |        |         |           |          |                                                                                                    |                  |          |               |             |     |                    | 0 🔺       |
| Acquir         | a dhen.                                                                                 | <b>†</b> 5     | นุลเคลือนลายุราชการ - แบบ.ค.ศ.                                                                                                    | nski (m  |         |               |         |         |          |           |            |                         |        |             |         |      |       |                 |         |              |          |              |             |           |      |      |        |        |         |           |          |                                                                                                    |                  |          |               |             |     |                    | C         |
| •              | Buildevite .                                                                            | <b>\$</b> 10   | บูซึภาพรวมดำแหน่งข้าราชก                                                                                                    | าารครุณ  | ละบุคล  | ากรากง        | การศึก  | ดก ในห  | พ่วยงา   | านการศึกเ | ษา ที่เกษี | ขณลายุ                  | ราชการ | : เมื่อสั้ง | นปีงบปร | สมาณ |       |                 |         |              |          |              |             |           |      |      |        |        |         |           |          |                                                                                                    |                  |          |               |             |     |                    |           |
| *1             | s<br>emilievinis v<br>emonificanies v                                                   | _              | มัญนี้ภาพระเสาแหน่งข่างระการครูและบุคลางหรางการเพื่องๆ <u>ในหวับประเทศ ที่สตับ</u> และบุการเการ เมื่อที่เป็นประประเทศ 4.265<br>สหน่างรางสารจิญธรรร 2.265 |          |         |               |         |         |          |           |            |                         |        |             |         |      |       | n.n.m. aut 4(2) |         |              |          |              |             |           |      |      |        |        |         |           |          |                                                                                                    |                  |          |               |             |     |                    |           |
| Allaport<br>Ba | nomdaanne. v                                                                            |                |                                                                                                    |          |         |               |         |         | vaniatii |           | กลับหลายาา | enns (kiun              | (w)    |             |         |      |       |                 |         |              |          |              |             |           |      |      | #77540 | wanter | 192711  |           |          |                                                                                                    |                  |          |               |             |     |                    |           |
|                | sispenénasia.                                                                           |                | 3                                                                                                    |          |         | inin<br>ne se |         | luit-   |          | 6147444   | naman      | มคศ. 28 ค. ()<br>ม่านาม | . (2)  |             |         |      |       | 61              | Income  | data         |          | waduchds<br> | (enunu)     | uppt 28 m | (2)  |      |        |        | d'al la | connector |          |                                                                                                    | สารรับได้ใน (จำร | ensi)    | ver. 28 e. /7 |             |     | Ŧ                  |           |
|                | อสวาสสมสาธรานกษิยณ                                                                      | มม่านรามการสัญ | ารกับอารางการศึกษา                                                                                                    | del n.a  |         |               |         |         |          |           |            |                         |        |             |         | 174  |       | 124.10          | a. enn. |              |          | inn          | สารเฉพาะสำน | iin/      | 1007 |      |        |        | 104 112 | dana.     |          |                                                                                                    | สาเกษการ         | arroina. | ime           | 115         |     | in (due            | 100140308 |
|                | UNIVARIA MIR 2                                                                          |                |                                                                                                    | (Junear) | 1       | nyany         | au ta   | 1.01    | and and  | 1         | 1.00       |                         |        | Long        | 75      |      | ti li | Numbra          | at re   | 1 m (3)      | and mark | 4            | 1.00        |           |      | Long | PL,    | i i    | vientie | en te     | 1.m. (3) | Carlos and Carlos and | £                | 1.011    |               | a la la     | PLA |                    |           |
|                | 1222 A.A.H. FUEA (2510.)                                                                | ٩.             | สหม่.พระมหรศรีอยุสมา เรม 2                                                                                                    | 74       | 0       | 0             | 0       | 0       | 1        | e         | -          |                         |        | 1           | 0       | 2    | 0     | 0               | 0       | 0            | 1        | e            |             |           |      | 1    | 0      |        | -       | -1        |          |                                                                                                    | e                | 2        |               |             |     | 2                  |           |
|                | แอม ค.ศ.ศ. หม่ะ4 (สถานศึกษา)<br>แอม ค.ศ.ศ. หม่ะ5 (สาค.)<br>แอม ค.ศ.ศ. หม่ะ5 (สาคมศึกษา) |                |                                                                                                    |          |         |               |         |         |          |           |            |                         |        |             |         |      |       |                 |         | <b>O</b> lun | taya     |              |             |           |      |      |        |        |         |           |          |                                                                                                    |                  |          |               |             |     |                    |           |
| Moder          |                                                                                         |                |                                                                                                    |          |         |               |         |         |          |           |            |                         |        |             |         |      |       |                 |         |              |          |              |             |           |      |      |        |        |         |           |          |                                                                                                    |                  |          |               |             |     |                    | _         |
| ñ              | ข้อมูลสำนักงานเขตา                                                                      |                |                                                                                                    |          |         |               |         |         |          |           |            |                         |        |             |         |      |       |                 |         |              |          |              |             |           |      |      |        |        |         |           |          |                                                                                                    |                  |          |               |             |     |                    |           |
| ŵ              | คระบอ้องาร่าดังสำนักงานขอ                                                               |                |                                                                                                    |          |         |               |         |         |          |           |            |                         |        |             |         |      |       |                 |         |              |          |              |             |           |      |      |        |        |         |           |          |                                                                                                    |                  |          |               |             |     |                    |           |
| \$             | ระเรียนรับสืบสืบ                                                                        |                |                                                                                                    |          |         |               |         |         |          |           |            |                         |        |             |         |      |       |                 |         |              |          |              |             |           |      |      |        |        |         |           |          |                                                                                                    |                  |          |               |             |     |                    |           |
| 20             | ข้อมูลส่วนตัว                                                                           |                |                                                                                                    |          |         |               |         |         |          |           |            |                         |        |             |         |      |       |                 |         |              |          |              |             |           |      |      |        |        |         |           |          |                                                                                                    |                  |          |               |             |     |                    |           |
| R.             | 867174235                                                                               |                |                                                                                                    |          |         |               |         |         |          |           |            |                         |        |             |         |      |       |                 |         |              |          |              |             |           |      |      |        |        |         |           |          |                                                                                                    |                  |          |               |             |     |                    |           |

5.2 เมื่อตรวจสอบข้อมูลในแบบ ก.ค.ศ. คปร. 4 (สพท.) ถูกต้อง ครบถ้วน สมบูรณ์ เรียบร้อยแล้ว จึงกดปุ่ม ยืนยันข้อมูล

### 6. แบบ ก.ค.ศ. คปร. 4 (สถานศึกษา)

6.1 ตรวจสอบตำแหน่งข้าราชการครูและบุคลากรทางการศึกษาในสถานศึกษาทั้งจำนวนตามเกณฑ์ อัตรากำลัง ที่ก.ค.ศ. กำหนด ตำแหน่งที่มีคนครอง ตำแหน่งที่ว่างจากผลการเกษียณอายุราชการและว่างระหว่างปี เมื่อสิ้นปีงบประมาณ พ.ศ. 2568 จำแนกตามตำแหน่ง ในระบบ HRMS เมนูข้อมูลเกษียณ --> แบบ ก.ค.ศ. คปร. 4 (สถานศึกษา) โดยให้ตรวจ สอบกรอบอัตรากำลัง กับ ตำแหน่งว่างจากผลการเกษียณอายุราชการ จำนวนรวมจะต้องเท่ากัน ในแบบ ก.ค.ศ. คปร. 3

| Ô                       | IRMS API                                                                                                    | = ระบบบริหาร         | รทรัพยากรบุคคล (HRMS) สพป.พระนครศรีอยุเ  | ธยา เชด 2: 1014020000 (Area)                                            |                 |                                          |                                          |                                           |               |                    |           |           |                                  |         |          |                     |
|-------------------------|----------------------------------------------------------------------------------------------------|----------------------|------------------------------------------|-------------------------------------------------------------------------|-----------------|------------------------------------------|------------------------------------------|-------------------------------------------|---------------|--------------------|-----------|-----------|----------------------------------|---------|----------|---------------------|
| Acquire                 | den.                                                                                                    | 🛧 ข่อมูลเคลื่อนอายุเ | - แบบ ค.ศ.ศ. กปร.ส์ (สถานศึกษา)          |                                                                         |                 |                                          |                                          |                                           |               |                    |           |           |                                  |         |          | c                   |
| A                       | Dullelautu                                                                                                    | 🕒 มัญชีภาพรวม        | มดำแหน่งข้าราชการครูและบุคลากรทางการศึกเ | ษา ในสถานศึกษา ที่เกษียณอายุราชการ เมื                                  | ไอสั้นปีงบประมา | a                                        |                                          |                                           |               |                    |           |           |                                  |         |          |                     |
| **<br>13                | <ul> <li>⇒ atrivition</li> <li>⇒</li> </ul>                                                                                                    |                      |                                          | ដំណូដឹរ                                                                 | กาพรวมฝ่าแหน่งว | ข้าราชการครูและบุคลากรห                  | างการศึกษา <u>ในสะ</u><br>สพป.พระนดรศรัม | <u>าานศึกษา</u> ที่เกษียณ<br>อยุธยา เขต 2 | เอายุราชการ เ | มื่อสิ้นปิงบประมาณ | พ.ศ. 2565 |           |                                  |         |          | แบบ ค.ศ.ศ. คปร.4(1) |
|                         | รามการมัญญาส                                                                                                    | ensi                 | atron/ann.                               | จำนามการอนมีสาราก่างโอ<br>โกรระบันาตรฐาน<br>มีสาราก่างโอฟ ก.ต.ศ. กำรายด | 10.             | สารแห่งที่ร่างการแลการเหลือก<br>รอง เหอ. | (สามราชการ (จำนวน)<br>สาร                | 7344                                      |               | ขอคับที่เดิล (จำบา | u)        | สารแก้แหล | າ ສາງ.<br>ຂອງນຳສາງ, ເຫລົ່ວໃຫ້ຊົນ | (จำนวน) | รามจำนาน | sectory             |
| -                       | ดการสอบสาวเกมเครือสม                                                                                                    | 1.                   | สหน่ พระนกรศรีอยุธอา เชต 2               | 1,816                                                                   | 10              | 0                                        | 46                                       | 56                                        | 10            | 0                  | ທ່າງເຮັດນ | 110.      | 101 10.                          | 46      | 56       |                     |
|                         | นอม ค.ศ.ศ. คมัย 2<br>นอม ค.ศ.ศ. คมัย 3<br>นอม ค.ศ.ศ. คมัย 4 (สถาน<br>ค.ศ.ศ. คมัย 4 (สถานศิลษา)<br>นอม ค.ศ.ศ. คมัย 5 (สถาน<br>นอม ค.ศ.ศ. คมัย 5 (สถานศิลษา) |                      |                                          |                                                                         |                 |                                          | Caludor                                  | iaya                                      |               |                    |           |           |                                  |         |          |                     |
| 61550<br>61<br>20<br>20 | ปัญญาที่ปรึงการประก<br>คณะมีอยางให้เข้าปริหารประ<br>ริตาภิณาในประก<br>นัญญาทัวมชื่อ                                                                        |                      |                                          |                                                                         |                 |                                          |                                          |                                           |               |                    |           |           |                                  |         |          |                     |

6.2 เมื่อ ตรวจสอบข้อมูลในแบบ ก.ค.ศ. คปร. 4 (สถานศึกษา) ถูกต้อง ครบถ้วน สมบูรณ์ เรียบร้อยแล้ว จึงกดปุ่มยืนยันข้อมูล

ทั้งนี้ หากต้องการแก้ไขข้อมูลในแบบคปร. 2-5 หลังจากที่ได้ยืนยันไปแล้ว ให้ติดต่อประสานเจ้าหน้าที่ ผู้ดูแลระบบส่วนกลาง เพื่อทำการยกเลิกให้โดยจะยกเลิกทุกแบบคปร. เพื่อให้เจ้าหน้าที่สพท./สศศ. เข้าไปยืนยัน แบบคปร. ใหม่ทั้งหมดอีกรอบ เนื่องจากข้อมูลของรูปแบบคปร.มีความเกี่ยวข้องเชื่อมโยงกันทั้งหมด จึงต้องยืนยัน ใหม่ทุกแผนอีกรอบ

## <mark>กลุ่มไลน์ "ระบบ HRMS สพฐ."</mark>

(สำหรับเจ้าหน้าที่กลุ่มบริหารงานบุคคล สพป./สพม./สศศ. ที่รับผิดชอบการใช้งานระบบ HRMS

ในปีงบประมาณ พ.ศ. 2568 ไลน์นี้รองรับผู้ใช้งานได้ประมาณ 5,000 คน)

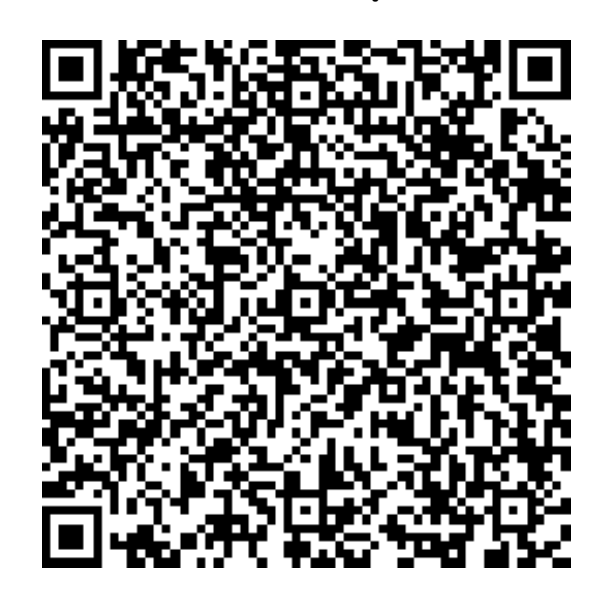